list2.txt 入力:Arduino IDEをRaspberry Pi Picoに使う方法を教えてください。 GPT: Arduino IDEを使用してRaspberry Pi Picoをプログラムするには、Arduino core for the RP2040を インストールする必要があります。以下は、Arduino IDEでRaspberry Pi Picoをセットアップしプログラムす る手順です。 1. Arduino IDEのインストール Arduino IDEがまだインストールされていない場合は、Arduinoの公式ウェブサイトからダウンロードしてインスト ールしてください。 <Arduino IDEの起動画面が表示される> 2. Arduino core for RP2040のインストール Arduino IDEを開きます。 「ファイル」メニューから「環境設定」を選択します。「追加のボードマネージャのURL」に以下のURLを追加します。 https://arduino.github.io/arduino-cli/package index.json 「OK」をクリックして閉じます。 「ツール」メニューから「ボード」→「ボードマネージャ」を選択します。 ボードマネージャで「RP2040」または「Raspberry Pi Pico」を検索します。 「Arduino Mbed OS RP2040 Boards」を見つけてインストールします。 3. Raspberry Pi Picoのセットアップ Raspberry Pi PicoのBOOTSELボタンを押しながら、USBケーブルでコンピュータに接続します。 Raspberry Pi PicoがUSBマスストレージデバイスとしてマウントされます。 「ツール」メニューから適切なシリアルポートを選択します。 「ツール」→「ボード」から「Raspberry Pi Pico」を選択します。 4. プログラムの作成とアップロード Arduino IDEで新しいスケッチを作成します。 必要なコードを記述します。 「スケッチ」→「マイコンボードに書き込む」を選択して、コードをRaspberry Pi Picoにアップロードします。 これで、Arduino IDEを使用してRaspberry Pi Picoにプログラムをアップロードできるようになります。